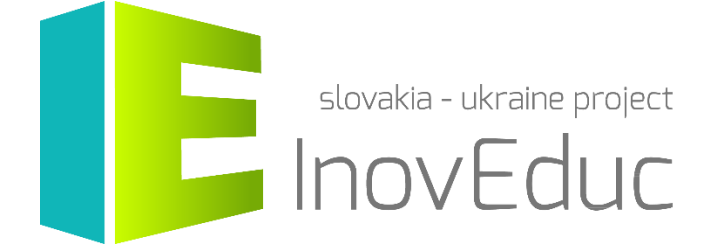

# **Інструкція для користувачів** Веб-додаток «ModelShare»

#### Запуск

| 1. Запуск                            | . 3 |
|--------------------------------------|-----|
| 2. Перегляд 3D-моделей               | 3   |
| 3. Реєстрація                        | 4   |
| 4. Авторизація та оформлення профілю | 4   |
| 5. Завантаження 3D-моделі            | 5   |

# «InovEduc» - Інноваційні методи в освіті для підтримки партнерства

Проект пропонує унікальне поєднання інтерактивних 3D-моделей історичних, культурних, технічних та природних пам'яток Східної Словаччини і Закарпатської області України та інноваційних підходів у навчанні з метою кращого усвідомлення історії та мультикультурності прикордонних регіонів.

У рамках проекту представлені 24 об'єкти з можливістю інтерактивного відображення за допомогою новітніх технологій візуалізації, в тому числі віртуальної і доповненої реальності.

# 1. Запуск

Додаток можна запустити через веб-сайт: modelshare.inoveduc.eu

Додаток може працювати в браузерах Firefox, Chrome, Edge або Safari (останні версії).

# 2. Перегляд 3D-моделей

Усі моделі відображені у списку на головній сторінці додатку. Список містить зображення об'єкта, назву і дату завантаження. Об'єкти впорядковані за датою їх розміщення. Об'єкти впорядковані за датою їх додавання. Пошук у об'єктах здійснюється за доданими тегами за допомогою поля пошуку у верхній частині сторінки. Мову можна змінювати за допомогою меню в правому верхньому кутку сторінки.

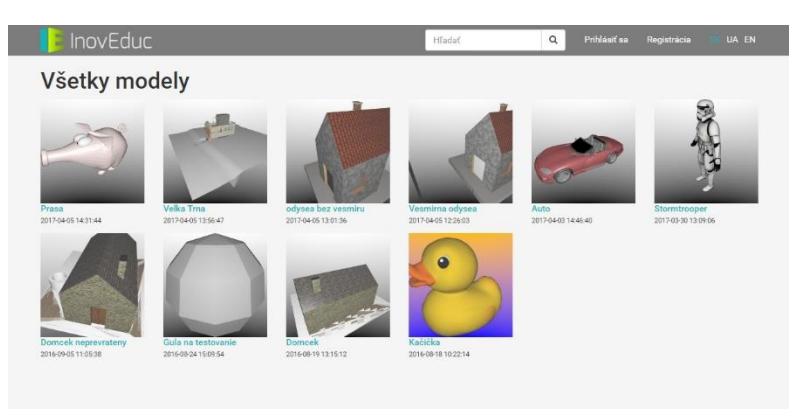

Натиснувши на зображення або на назву об'єкта, можна переглядати об'єкт та повертати його за допомогою переміщення миші з одночасним натисканням на ліву кнопку миші. Об'єкт може повертатись навколо свого центру. Під об'єктом розміщена назва об'єкту та інформація про автора моделі, школу і про додані теги, до належать до об'єкту (якщо останні присутні).

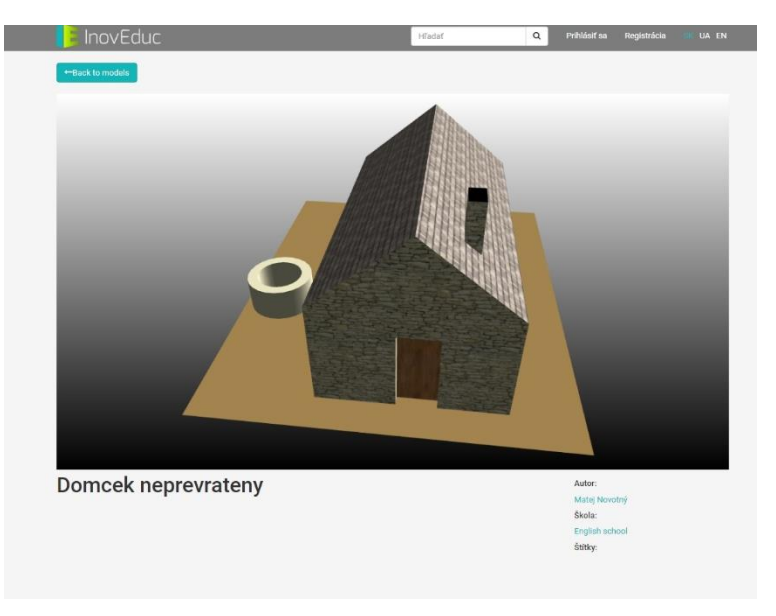

### 3. Реєстрація

Якщо користувач хоче завантажити на сайт власні 3D-моделі для використання у навчальному процесі, необхідно зареєструватись. Форма реєстрації з'явиться після натискання на кнопку **Реєстрація** в головному меню додатка у верхній частині сторінки. Для успішної реєстрації Вам необхідно заповнити потрібну інформацію і підтвердити її, натиснувши на кнопку **Надіслати** в нижній частині форми.

| Registrácia |                |               |                                              |  |  |
|-------------|----------------|---------------|----------------------------------------------|--|--|
|             |                |               |                                              |  |  |
|             | Meno           |               |                                              |  |  |
|             | Priezvisko     |               |                                              |  |  |
|             | E-mail         |               |                                              |  |  |
|             | Škola          |               |                                              |  |  |
|             | Heslo          |               |                                              |  |  |
| o           | Iverenie hesla |               |                                              |  |  |
|             |                | Nie som robot | C                                            |  |  |
|             |                | (ste          | recAPTCHA<br>na salinense Zetovist andreesky |  |  |
|             |                | A Odoslať     |                                              |  |  |

# 4. Авторизація та оформлення профілю

Після успішної реєстрації, увійти в систему можна, натиснувши на кнопку **Вхід** в головному меню у верхній частині сторінки. Якщо Ви забули пароль, натисніть на **Забули пароль?** і дотримуйтесь інструкцій на екрані.

| 🔋 InovEduc |              |        |                | Hfadaf             | ٩ | Prihlásif sa | Registrácia | III UA EN |
|------------|--------------|--------|----------------|--------------------|---|--------------|-------------|-----------|
|            | Prihlásiť sa |        |                |                    |   |              |             |           |
|            |              | E-mail |                |                    |   |              |             |           |
|            |              | Heslo  |                |                    |   |              |             |           |
|            |              |        | Zapamätať si m | ha                 |   |              |             |           |
|            |              |        | Priblásiť sa   | Zabudli ste heslo? |   |              |             |           |
|            |              |        |                |                    |   |              |             |           |

Після успішної авторизації в головному меню з'явиться Ваше ім'я, натиснувши на яке, Ви зможете редагувати свій профіль або **Вийти** з нього. Редагуючи профіль, Ви можете змінити Ім'я, Прізвище, E-mail і вибрати школу.

| 🚺 InovEduc |                | Hladať | ٩ | 1 Nahraf model         | Ján + 💷 UA EN |
|------------|----------------|--------|---|------------------------|---------------|
|            | Upraviť profil |        |   | ▲ Profil<br>(+ Odhläsi | fsa           |
|            | Meno           |        |   |                        |               |
|            | Priezvisko     |        |   |                        |               |
|            | E-mail         |        |   |                        |               |
|            | Škola          |        | * |                        |               |
|            | E. DIMAN       |        |   |                        |               |
|            |                |        |   |                        |               |

# 5. Завантаження 3D-моделей

Завантажити нову 3D-модель в систему можна, натиснувши кнопку **Додати модель** в головному меню у верхній частині сторінки. У формі, що з'явиться, необхідно обрати **Додати файли**. З'явиться вікно, за допомогою якого можна вставити файл. Система підтримує додавання файлів у форматі **OBJ** і **COLLADA**. Якщо 3D-модель містить більше одного файлу, їх необхідно додати до ZIP-архіву і завантажити як один файл цього формату.

| 🜔 InovEduc    | Hiadaf | Q 🛃 Nahraf model Ján | • 📫 UA EN |
|---------------|--------|----------------------|-----------|
| Nahrať model  |        |                      |           |
| Pridať súbory |        |                      |           |
|               |        |                      |           |
| Mensi         |        |                      |           |
|               |        |                      |           |
|               |        |                      |           |
|               |        |                      |           |
| Storne        |        |                      |           |
|               |        |                      |           |

Після завантаження об'єкта, з'явиться вікно попереднього перегляду. Після цього поступово вносимо ім'я файлу, опис і теги. Інформацію можемо вносити словацькою, українською або англійською мовою, використавши клавіші **SK**, **UA**, **EN** для зміни мови

| Hfadaf | Q 2 Nahraf model Ján - UA EN |
|--------|------------------------------|
|        |                              |
|        |                              |
|        |                              |
|        |                              |
|        |                              |
|        |                              |
|        |                              |
|        |                              |

Для доданого об'єкта можна змінити налаштування положення камери (горизонтальний і вертикальний кут та зум) та колір фону, основну позицію 3D-моделі можна налаштувати також безпосередньо у вікні попереднього перегляду, обернувши її та натиснувши клавішу **Імпорт налаштувань з вікна попереднього перегляду**.

| Nahrat model          |                                 |   |       |   |  |
|-----------------------|---------------------------------|---|-------|---|--|
| Pridat subory         |                                 |   |       |   |  |
| SK UA EN Nastavenia   |                                 |   |       |   |  |
| Horizontálny uhol:    | 30                              |   |       |   |  |
| Vertikálny uhol:      | 30                              |   |       |   |  |
| Zoom:                 | 1                               |   |       |   |  |
| Farba pozadia (hore): |                                 | 1 | At in |   |  |
| Farba pozadia (dole): |                                 |   |       | 4 |  |
|                       | O importuj nastavenia z náhľadu |   |       |   |  |